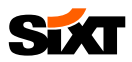

## SIXT BUSINESS REGISTRATION

## 1) SEND EMAIL TO MARCEL NEUN

- Send e-mail to <u>dominique.hein@sixt.com</u> and include following details:
  - a. First name, last name
  - b. Your company email address
  - c. Phone number
  - d. Company name
  - e. SIXT customer number Find the customer number here.)

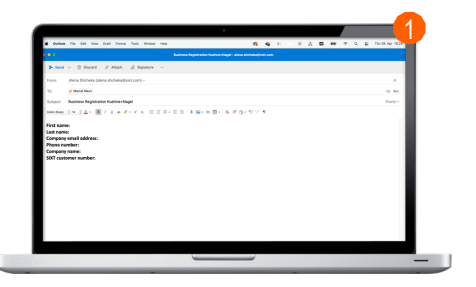

## 2) SET UP YOUR PASSWORD

 You will receive a confirmation email. Click on the link and set up your password.

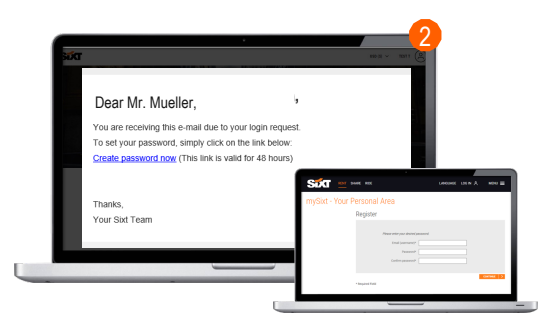

## 3) YOUR SIXT BUSINESS PROFILE HAS BEEN CREATED

 Now your profile has been created and you can login to your business account and book your rental.

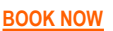

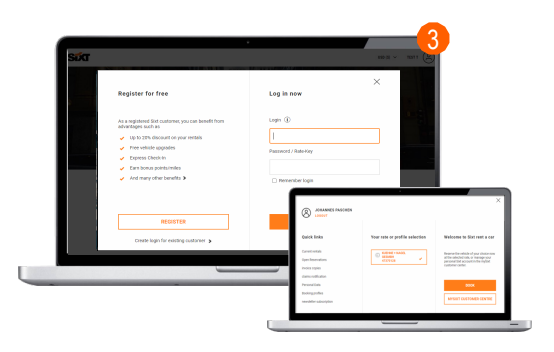